# **Anleitung Linux**

Wir empfehlen die Nutzung des Pakets openconnect, welches in vielen Distributionen auch im Netzwerk-Manager integriert ist.

# VPN über Konsole

1.Starten Sie die Konsole.

2.Installieren Sie das Paket "**openconnect**" (bei Debian-basierten Linux-Distributionen zum Beispiel mit **sudo apt-get install openconnect**)

3.Der Aufbau einer VPN Verbindung kann nun über folgenden Befehl hergestellt werden:

# sudo openconnect --juniper vpn.tu-dortmund.de

4.Geben Sie anschließend ihren UniAccount und Passwort an.

5.Durch Betätigen von **Strg + C** können Sie das Programm und die Verbindung wieder schließen.

# Nutzung von openconnect im Netzwerk-manager am beispiel von ubuntu 17.10

Bitte beachten Sie, dass Ubuntu 16.04 Open Connect für Pulse Secure nicht unterstützt.

# Installation

1.Starten Sie die Konsole.

2.Installieren Sie die nötigen Pakete "**openconnect**", "**network-manager-openconnect**" und "**network-manager-openconnect-gnome**" mit folgendem Befehl:

sudo apt-get install openconnect network-manager-openconnect networkmanager-openconnect-gnome

3.Geben Sie nun folgenden Befehl ein, um den Netzwerk-Manager neu zu starten:

# sudo service network-manager restart

# Konfiguration

Klicken Sie auf den "**Netzwerk-Manager**" und anschließend unter **VPN** auf "**VPN-Einstellungen**".

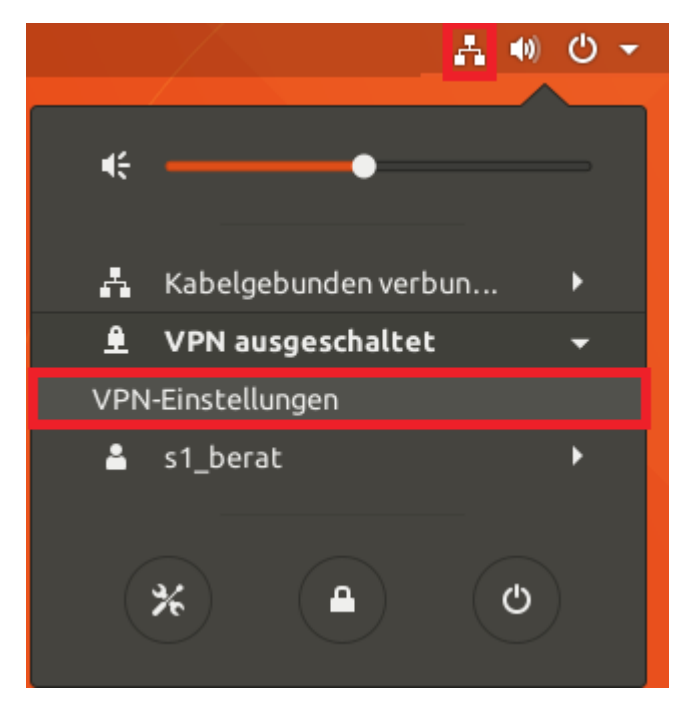

Klicken Sie auf das +-Zeichen rechts neben "VPN".

| Einstellungen                 |   | Netzwerk              |       |
|-------------------------------|---|-----------------------|-------|
| 🕅 WLAN                        |   |                       |       |
| Bluetooth                     |   | Kabelgebunden         | +     |
| Hintergrund                   |   | Verbunden - 1000 Mb/s | AN 🔅  |
| Dock                          |   | VPN                   | +     |
| 🖗 Benachrichtigungen          |   | Nicht eingerichtet    |       |
| Q Suchen                      |   |                       |       |
| Region und Sprache            |   | Netzwerk-Proxy        | Aus 🗱 |
| Barrierefreiheit              |   |                       |       |
| ⊅ <sup>s</sup> Internetkonten |   |                       |       |
| Privatsphäre                  |   |                       |       |
| 🕻 Freigabe                    |   |                       |       |
| 🗲 Klang                       |   |                       |       |
| 🕞 Energie                     |   |                       |       |
| 🗗 Netzwerk                    |   |                       |       |
| 😨 Geräte                      | > |                       |       |
| Informationen                 | > |                       |       |

Wählen Sie "Zu Cisco Anyconnect kompatible VPN-Verbindung (openconnect)".

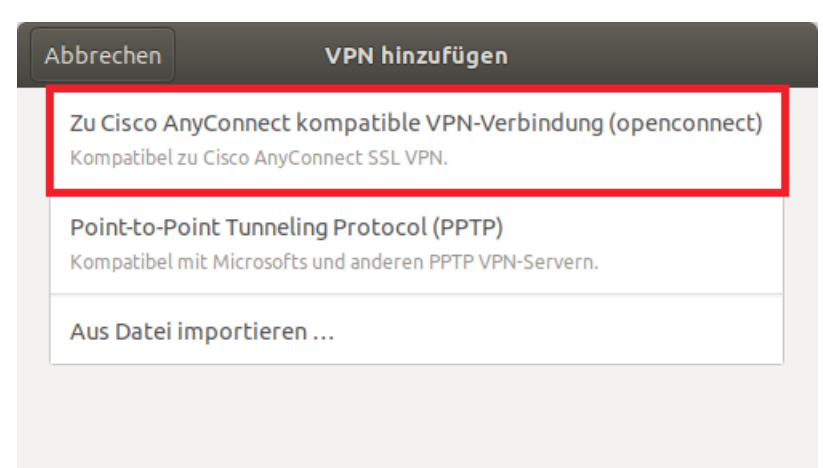

Im Dialogfenster "VPN hinzufügen" tragen Sie folgende Parameter ein:

### •Name: VPN TU Dortmund

#### •VPN-Protokoll: Juniper/Pulse-Netzwerkverbindung

#### •Server-URL: vpn.tu-dortmund.de

Über die Schaltfläche "Hinzufügen" wird die Verbindung eingerichtet.

| Abbrechen                              | VPN hinzufügen              | Hinzufügen |  |  |  |  |  |
|----------------------------------------|-----------------------------|------------|--|--|--|--|--|
| Identität IPv4 IPv6                    |                             |            |  |  |  |  |  |
| Name TU Dortmund                       |                             |            |  |  |  |  |  |
| Allgemein                              |                             |            |  |  |  |  |  |
| VPN-Protokoll                          | Juniper/Pulse-Netzwerkverbi | ndung 🔻    |  |  |  |  |  |
| Gateway                                | vpn.tu-dortmu               | ınd.de     |  |  |  |  |  |
| CA-Zertifikat                          | (keine)                     |            |  |  |  |  |  |
| Ргоху                                  |                             |            |  |  |  |  |  |
| »Cisco Secure Des                      | ktop«-Trojaner erlauben     |            |  |  |  |  |  |
| CSD-Wrapp                              | er-Skript                   |            |  |  |  |  |  |
| Zertifikat-Legitimier                  | ung                         |            |  |  |  |  |  |
| Benutzerz                              | ertifikat (keine)           |            |  |  |  |  |  |
| Geheimer S                             | chlüssel (keine)            |            |  |  |  |  |  |
| FSID f ür Schl üsselkennwort verwenden |                             |            |  |  |  |  |  |
| Legitimierung über S                   | oftware-Token               |            |  |  |  |  |  |
| Token-Modus                            | Deaktiviert                 | -          |  |  |  |  |  |
|                                        | Token-C                     | Jeheimnis  |  |  |  |  |  |
|                                        |                             |            |  |  |  |  |  |

Sie können nun über den Netzwerk-Manager "**Verbinden**" drücken und nach anschließender Angabe ihrer Zugangsdaten durch "**Login**" eine VPN-Verbindung aufbauen.

|          |                 | <b>A</b>  | <b>(</b> )) | ტ 🗕      |     |
|----------|-----------------|-----------|-------------|----------|-----|
| ŧ        | (               | •         |             | -        |     |
| 4        | Kabelgebunde    | n verbun  |             | •        |     |
| ٤        | VPN ausgesch    | altet     |             | <b>-</b> |     |
| Verb     | oinden          |           |             |          |     |
| VPN      | -Einstellungen  |           |             |          |     |
| <b>*</b> | s1_berat        |           | رم<br>ا     | •        |     |
| Co       | nnect to VPN '  | 'TU Dortm | und         | ,        | 8   |
| VPN hos  | st vpn.tu-dortr | mund.de   | •           | Conne    | ect |
|          | frm             | Login     |             |          |     |
| userna   | ime:            | smxxxxx   | x           |          |     |
| passw    | ord:            | •••••     |             |          |     |

| Save passwords | Cancel Login |
|----------------|--------------|
| ▶ Log          | Close        |

Wie lautet mein Benutzernamen und mein Passwort?

# **Openconnect unter Ubuntu 20.04.02 LTS**

# Installation

1.Starten Sie die Konsole.

2.Installieren Sie die nötigen Pakete "**openconnect**", "**network-manageropenconnect**" und "**network-manager-openconnect-gnome**" mit folgendem Befehl:

sudo apt-get install openconnect network-manager-openconnect networkmanager-openconnect-gnome

3.Geben Sie nun folgenden Befehl ein, um den Netzwerk-Manager neu zu starten:

# sudo service network-manager restart

# Konfiguration

Klicken Sie auf den "Netzwerk-Manager" und anschließend auf "Einstellungen".

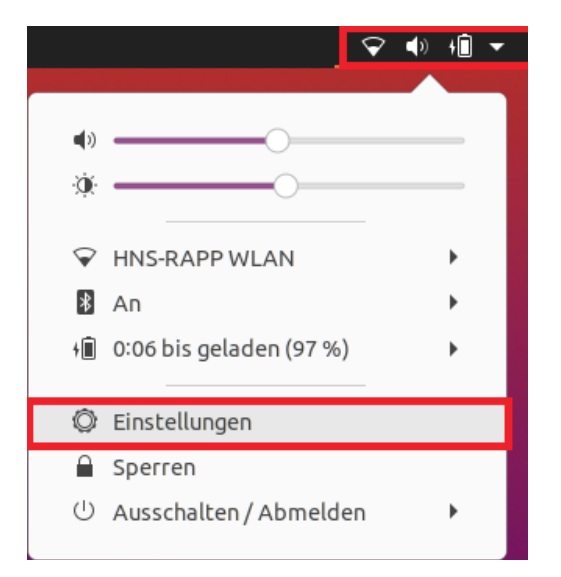

Klicken Sie auf das +-Zeichen rechts neben "VPN".

| Q Einstellungen    | Ξ         | Netzwerk                  | - 1   |
|--------------------|-----------|---------------------------|-------|
| WLAN               |           |                           |       |
|                    |           | Kabelgebunden             | +     |
| Bluetooth          |           | Kabel nicht angeschlossen |       |
| 🖫 Hintergrund      |           | VPN                       | +     |
| 👳 Darstellung      |           | Nicht eingerichtet        |       |
| Denachrichtigungen |           |                           |       |
| Q Suchen           |           | Netzwerk-Proxy            | Aus 🔘 |
| iii Anwendungen    | $\rangle$ |                           |       |
| 🖯 Datenschutz      | $\rangle$ |                           |       |
| Online-Konten      |           |                           |       |
| ∝₀° Freigabe       |           |                           |       |
| 🎵 Klang            |           |                           |       |
| • Energie          |           |                           |       |
| 📡 Anzeigegeräte    |           |                           |       |
| Maus und Tastfeld  |           |                           |       |
| Tastaturkürzel     |           |                           |       |
| Drucker            |           |                           |       |

# Wählen Sie "Multiprotokoll-VPN-Client (Openconnect)".

| Abbrechen                                    | VPN hinzufügen                                                                                             |
|----------------------------------------------|----------------------------------------------------------------------------------------------------|
| Multiprotokoll-VPI<br>Kompatibel mit Cisco A | N-Client (Openconnect)<br>AnyConnect, Juniper Network Connect, Junos Pulse und PAN GlobalProtect SSL VPNs. |
| <b>OpenVPN</b><br>Kompatibel zum Open        | VPN-Server.                                                                                                |
| Point-to-Point Tun<br>Kompatibel mit Micros  | neling Protocol (PPTP)<br>softs und anderen PPTP VPN-Servern.                                              |
| Aus Datei importie                           | ren                                                                                                    |
|                                              |                                                                                                    |

Im Dialogfenster "VPN hinzufügen" tragen Sie folgende Parameter ein:

#### •Name: VPN TU Dortmund

#### •VPN-Protokoll: Pulse-Connect-Secure

#### •Server-URL: vpn.tu-dortmund.de

Über die Schaltfläche "Hinzufügen" wird die Verbindung eingerichtet.

| Abbrechen          |                    | VPN hinzufügen Hinzul |                      |                     |           |
|--------------------|--------------------|-----------------------|----------------------|---------------------|-----------|
| Identität          | IPv4               | IPv6                  |                      |                     |           |
| Name               | TU Dorti           | mund                  |                      |                     |           |
| Allge              | mein               |                       |                      |                     |           |
|                    | VPN                | -Protokoll            | Pulse Connec         | t Secure            | •         |
|                    |                    | Gateway               |                      | vpn.tu-dortm        | und.de    |
|                    | CA                 | -Zertifikat           |                      | (keine)             | Ē         |
|                    |                    | Ргоху                 |                      |                     |           |
| Si                 | cherheits          | scanner-Trojan        | er erlauben (CSD)    |                     |           |
|                    | Tro                | ojaner-CSD-Wra        | pper-Skript          |                     |           |
|                    | Er                 | mitteltes Betri       | ebssystem            |                     |           |
| Zerti              | fikat-Leg          | itimierung            |                      |                     |           |
|                    | Benutzerzertifikat |                       |                      | (keine)             | e         |
| Geheimer Schlüssel |                    |                       | (keine)              | F                   |           |
| E F                | SID für Sc         | hlüsselkennwor        | t verwenden          |                     |           |
| D                  | en Benutz          | er daran hinde        | rn, manuell ungültig | e Zertifikate zu ak | zeptieren |
| Legit              | imierung           | über Softwar          | e-Token              |                     |           |
|                    | Toke               | en-Modus              | Deaktiviert          |                     | -         |
|                    |                    |                       |                      | Token-              | Geheimnis |
|                    |                    |                       |                      |                     |           |
|                    |                    |                       |                      |                     |           |

Sie können nun über den Netzwerk-Manager "**Verbinden**" drücken und nach anschließender Angabe ihrer Zugangsdaten durch "**Login**" eine VPN-Verbindung aufbauen.

|                 |                             | \$                                         | > ◀» +⊡ ◄ |
|-----------------|-----------------------------|--------------------------------------------|-----------|
|                 |                             |                                            |           |
| •) —            |                             | 0                                          |           |
| × —             |                             | 0                                          |           |
| 😪 HNS           | -RAPP WL                    | AN                                         | •         |
| UPD VPN         | ausgescha                   | altet                                      | -         |
| Verb            | oinden                      |                                            |           |
| VPN             | -Einstellur                 | igen                                       |           |
| ∦ An            |                             |                                            | • •       |
| fi 0:03         | bis gelade                  | en (98 %)                                  | • •       |
| 🔘 Eins          | tellungen                   |                                            |           |
| 🔒 Spei          | ren                         |                                            |           |
| U Aus           | schalten//                  | Abmelden                                   | •         |
| Cor<br>VPN host | nnect to VP<br>vpn.tu-dorti | N <b>"TU Dortm</b><br>mund.de <del>▼</del> | und" 😣    |
|                 | Enter user                  | credentials:                               |           |
| Username        | :                           | smxxxxxx                                   |           |
| Passwort:       |                             | •••••                                      |           |
| Save pa         | asswords                    | Cancel                                     | Login     |
| ▶ Log           |                             |                                            |           |
|                 |                             |                                            | Close     |

Wie lautet mein Benutzernamen und mein Passwort?